## cisco.

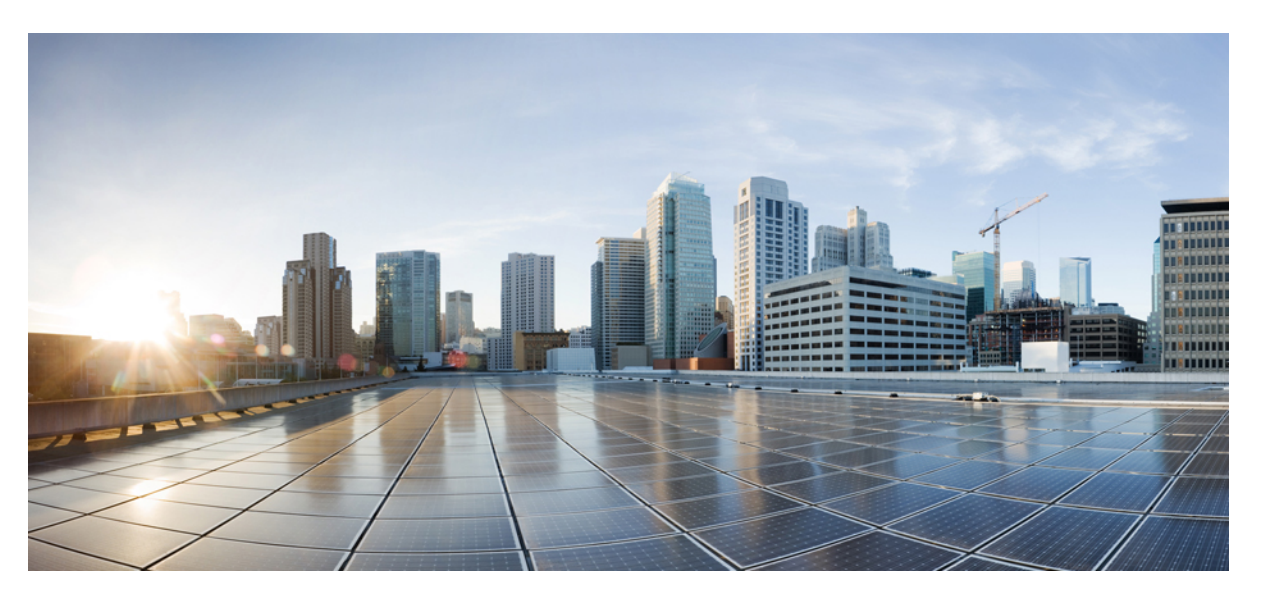

# Guide d'installation des appliances virtuelles Cisco de la sécurité du contenu sur AWS EC2

Première publication : 2023-02-22 Dernière modification : 2023-02-24

#### **Americas Headquarters**

Cisco Systems, Inc. 170 West Tasman Drive San Jose, CA 95134-1706 USA http://www.cisco.com Tel: 408 526-4000 800 553-NETS (6387) Fax: 408 527-0883 © 2023 Cisco Systems, Inc. Tous droits réservés.

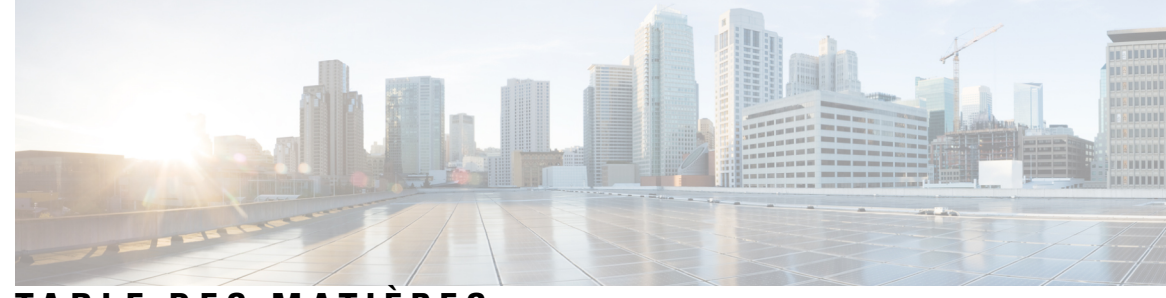

#### TABLE DES MATIÈRES

| CHAPITRE 1 | À propos des appliances virtuelles de sécurité du contenu Cisco 1                                           |
|------------|----------------------------------------------------------------------------------------------------|
|            | À propos d'Amazon Machine Image 1                                                                           |
|            | AMI des appliances virtuelles de Cisco Secure Email Gateway, Secure Web et Secure Web and Web<br>Manager 1  |
|            | Licence 2                                                                                                   |
| CHAPITRE 2 | — Déploiement sur AWS 3                                                                                     |
|            | Déploiement sur AWS 3                                                                                       |
|            | Préparation de votre environnement 5                                                                        |
|            | Sélection de l'AMI de l'appliance virtuelle et sélection du type d'instance <b>6</b>                        |
|            | Déploiement de Secure Web Appliance (SWA) sur AWS pour Coeus 14.5 7                                         |
|            | Configurer les détails de l'instance 9                                                                      |
|            | Configuration du stockage et ajout de balises <b>10</b>                                                     |
|            | Configuration du groupe de sécurité, vérification et lancement de l'instance <b>10</b>                      |
|            | Configurer l'instance lancée 11                                                                             |
|            | Connexion à l'interface Web de l'appliance <b>11</b>                                                        |
|            | Création d'adresses IP élastiques 12                                                                        |
|            | Configurer l'appliance afin qu'elle envoie des alertes à l'approche de l'expiration de la licence <b>13</b> |
| CHAPITRE 3 | Gestion de votre appliance virtuelle 15                                                                     |
|            | Licence pour appliance virtuelle 15                                                                         |
|            | Mise hors tension d'une appliance virtuelle <b>16</b>                                                       |
|            | Commandes de la CLI sur l'appliance virtuelle <b>16</b>                                                     |
|            | Protocole SNMP sur l'appliance virtuelle 17                                                                 |
|            | Obtenir une assistance pour les appliances virtuelles 17                                                    |
|            | TAC Cisco 20                                                                                                |

ANNEXE A

Autres renseignements 21

Autres renseignements 21

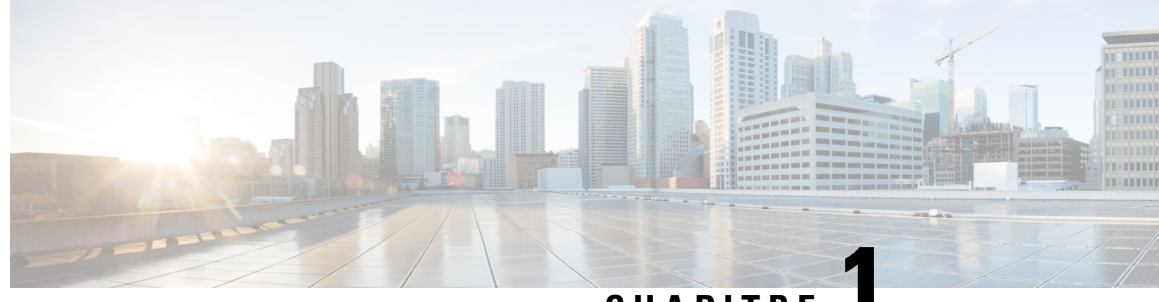

#### CHAPITRE

## À propos des appliances virtuelles de sécurité du contenu Cisco

Les appliances virtuelles de sécurité du contenu Cisco fonctionnent de la même manière que la Secure Email Gateway physique (anciennement appelée Email Security Appliance ou ESA), la Secure Web Appliance (anciennement Web Security Appliance ou WSA) et Secure Email and Web Manager (anciennement Security Management Appliance ou SMA), à quelques différences près, qui sont documentées dans la section Gestion de votre appliance virtuelle (Gestion de votre appliance virtuelle).

Pour les implémentations sur les déploiements Elastic Compute Cloud (EC2) d'Amazon Web Services (AWS), utilisez les Amazon Machine Images (AMI) disponibles sur la Place de marché Amazon.

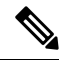

Remarque

Les appliances virtuelles Cisco Secure Email Gateway, Secure Web et Secure Email and Web Manager sont prises en charge sur AWS EC2.

- À propos d'Amazon Machine Image, à la page 1
- Licence, à la page 2

#### À propos d'Amazon Machine Image

Vous pouvez utiliser une Amazon Machine Image (AMI) pour créer une instance de machine virtuelle au sein d'EC2. Des AMI pour Secure Web Appliance et Secure Email and Web Manager sont disponibles sur la Place de marché AWS. Secure Email Gateway n'est pas disponible sur la Place de marché AWS; communiquez avec votre représentant commercial Cisco en lui donnant les détails de votre compte AWS (nom d'utilisateur et région) pour provisionner une AMI.

Choisissez l'AMI dont vous avez besoin et procédez au déploiement.

#### AMI des appliances virtuelles de Cisco Secure Email Gateway, Secure Web et Secure Web and Web Manager

Les tableaux suivants répertorient les détails de l'AMI pour les appliances virtuelles Cisco Secure Email Gateway, Secure Web et Secure Email and Web Manager :

| AsyncOS pour la<br>version d'appliance<br>virtuelle Cisco Secure<br>Email Gateway | Appliance<br>virtuelle | Identifiant de l'AMI                                              |
|-----------------------------------------------------------------------------------|------------------------|-------------------------------------------------------------------|
| AsyncOS 14.0.0-692                                                                | C100V                  | Cisco Secure Email Virtual<br>Gateway-14-0-0-692-C100V-200421.ami |
|                                                                                   | C300V                  | Cisco Secure Email Virtual<br>Gateway-14-0-0-692-C300V-200421.ami |
|                                                                                   | C600V                  | Cisco Secure Email Virtual<br>Gateway-14-0-0-692-C600V-200421.ami |

Appliance virtuelle Cisco Secure Email Gateway (AsyncOS 14.0.0-692)

#### AMI publiques des appliances virtuelles Cisco Secure Email and Web Manager (AsyncOS 14.0.0-404)

Pour trouver les AMI publiques partagées à l'aide de la console, procédez comme suit :

- **1.** Ouvrez la console Amazon EC2.
- 2. Dans le volet de navigation, sélectionnez AMIs (AMI).
- 3. Dans le premier filtre, sélectionnez Public images (Images publiques).
- **4.** Sélectionnez la barre de recherche et entrez zeus-14-0-0-404-M600V selon le modèle d'appliance virtuelle dont vous avez besoin.

| Appliance virtuelle Cisco Secure Email and Web<br>Manager (AsyncOS 14.0.0-404) | Identifiant de l'AMI                          |
|--------------------------------------------------------------------------------|-----------------------------------------------|
| M600V                                                                          | zeus-14-0-0-404-M600V-AMI-230421              |
| M300V                                                                          | zeus-14-0-0-404-M300V-AMI-230421              |
| M100V                                                                          | Aucune image n'est disponible pour le moment. |

#### Licence

Vous pouvez utiliser votre licence d'appliance existante Secure Email Gateway, Secure Web ou Secure Email and Web Manager pour les déploiements dans Amazon AWS. Après avoir déployé et lancé l'instance, vous pouvez installer la licence. Vous ne devrez payer que les frais d'infrastructure d'AWS.

Si vous êtes déjà un client, consultez la section « Obtain a Virtual License (VLN) » (Obtenir une licence virtuelle [VLN]) dans les notes techniques « Best Practices for Virtual ESA, Virtual WSA, or Virtual SMA Licenses (Bonnes pratiques pour les licences Virtual ESA, Virtual WSA ou Virtual SMA). Si vous êtes un nouveau client, communiquez avec votre partenaire Cisco le plus proche pour obtenir une licence.

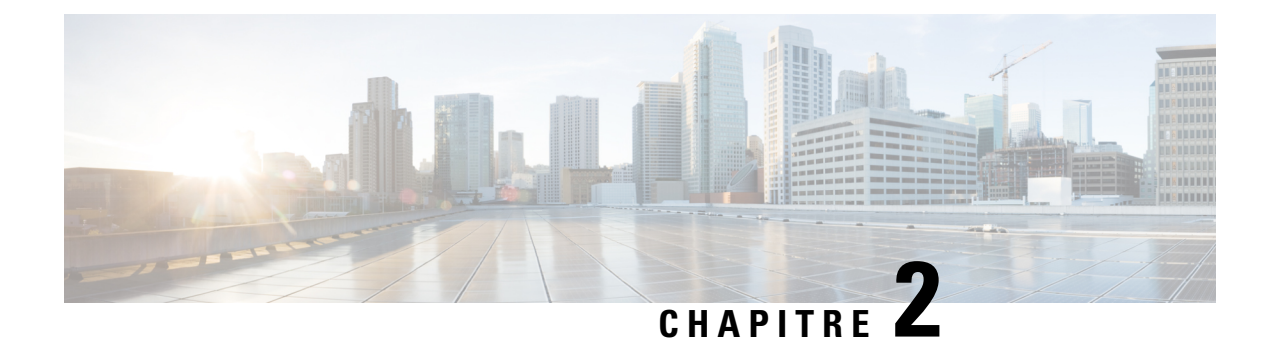

## **Déploiement sur AWS**

- Déploiement sur AWS, à la page 3
- Préparation de votre environnement, à la page 5
- Sélection de l'AMI de l'appliance virtuelle et sélection du type d'instance, à la page 6
- Configurer les détails de l'instance, à la page 9
- Configuration du stockage et ajout de balises, à la page 10
- Configuration du groupe de sécurité, vérification et lancement de l'instance, à la page 10
- Configurer l'instance lancée, à la page 11
- Connexion à l'interface Web de l'appliance, à la page 11
- Création d'adresses IP élastiques, à la page 12
- Configurer l'appliance afin qu'elle envoie des alertes à l'approche de l'expiration de la licence, à la page 13

#### **Déploiement sur AWS**

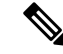

#### Remarque

• Les appliances sur site Cisco Secure Email Gateway ne sont pas prises en charge sur les déploiements de l'appliance Cisco Secure Email and Web Manager sur AWS.

Effectuez les étapes suivantes pour déployer une appliance virtuelle Secure Email Gateway, Secure Web ou Secure Email and Web Manager :

|         | Faire ceci                                                                                                    | Plus d'informations                |
|---------|----------------------------------------------------------------------------------------------------|------------------------------------|
| Étape 1 | Préparez votre environnement en effectuant les tâches prérequises et en acquérant les informations dont vous aurez besoin avant de configurer une instance dans EC2. | Préparation de votre environnement |

|         | Faire ceci                                                                                                    | Plus d'informations                                                                                      |
|---------|----------------------------------------------------------------------------------------------------|----------------------------------------------------------------------------------------------------|
| Étape 2 | Sélectionner l'AMI sur la Place de marché Amazon et sélectionner le type d'instance approprié.                                                                                                    | Sélection de l'AMI de l'appliance virtuelle et sélection du type d'instance.                             |
|         | <b>Remarque</b> Secure Email Gateway n'est pas<br>disponible sur la Place de marché<br>AWS; communiquez avec votre<br>représentant commercial Cisco en lui<br>donnant les détails de votre compte<br>AWS (nom d'utilisateur et région)<br>pour provisionner une AMI. |                                                                                                    |
| Étape 3 | Configurez le réseau, le sous-réseau, l'attribution<br>de l'adresse IP et les autres détails nécessaires pour<br>que votre instance soit disponible et fonctionne<br>comme prévu.                                                                                    | Configurer les détails de l'instance                                                                     |
|         | Remarque Une interface réseau principale<br>(gestion) est automatiquement<br>attribuée à une instance. Au besoin,<br>vous pouvez créer des interfaces de<br>données (P1, pour S100V; P1, P2<br>pour S300V et S600V).                                                 |                                                                                                    |
| Étape 4 | Conservez les paramètres de stockage par défaut<br>ou configurez les balises selon les besoins.                                                                                                    | Configuration du stockage et ajout de balises.                                                           |
| Étape 5 | Configurez le groupe de sécurité. Passez en revue<br>tous les paramètres de configuration et lancez<br>l'instance.                                                                                                    | Configuration du groupe de sécurité,<br>vérification et lancement de l'instance.                         |
| Étape 6 | Installez la licence dans l'appliance et empêchez<br>l'interface Web de répondre avec le nom d'hôte<br>propre à l'appliance. Utilisez la commande<br><b>hostheader</b> et validez la modification.                                                                   | Configurer l'instance lancée.                                                                            |
| Étape 7 | Connectez-vous à l'interface Web de l'appliance.<br>Vous pouvez exécuter l'assistant de configuration<br>du système, téléverser un fichier de configuration<br>ou configurer les fonctionnalités.                                                                    | Connexion à l'interface Web de l'appliance.                                                              |
| Étape 8 | (Facultatif) Si nécessaire, configurez les adresses IP<br>élastiques dans la console de gestion AWS EC2.                                                                                                    | Création d'adresses IP élastiques.                                                                       |
| Étape 9 | Configurez l'appliance pour qu'elle envoie des alertes d'expiration de licence.                                                                                                    | Configurer l'appliance afin qu'elle envoie<br>des alertes à l'approche de l'expiration de<br>la licence. |

#### Préparation de votre environnement

Assurez-vous de disposer des ressources et des fichiers nécessaires pour déployer les appliances virtuelles Secure Email Gateway, Secure Web ou Secure Email and Web Manager sur AWS EC2. Notamment :

- Une licence valide pour les appliances virtuelles Secure Email Gateway, Secure Web ou Secure Email and Web Manager.
- Le nom d'utilisateur et le mot de passe par défaut de votre appliance pour la sécurité Web :
- admin et ironport
- Ressources de votre console de gestion EC2 :

– Si vous avez besoin d'une adresse IP publique de nœud persistant qui peut être associée aux instances, décidez de l'adresse IP élastique à utiliser ou créez-en une nouvelle. L'adresse IP publique qui est automatiquement attribuée lors du processus de lancement d'une nouvelle instance est dynamique.

 Assurez-vous de savoir quel VPC vous allez utiliser ou configurez un VPC qui sera utilisé avec le déploiement. Vous pouvez également utiliser le VPC par défaut.

– En fonction de la façon dont les administrateurs et les autres utilisateurs accéderont à l'appliance, vous devez déterminer le type d'adresse IP à attribuer à l'appliance (publique ou privée).

Sachez quel rôle IAM utiliser ou configurez un rôle IAM à utiliser avec le déploiement.

 Configurez le sous-réseau et vérifiez que la table de routage contient la voie de routage par défaut orientée vers la passerelle Internet.

- Configurez le groupe de sécurité, ou créez-en un nouveau.

 Les ports les plus courants à ouvrir pour que l'appliance virtuelle communique correctement sont les suivants :

- SSH TCP 22
- TCP 443
- TCP 8443
- TCP 3128
- (Facultatif) ICMP, si nécessaire, pour le débogage.
- Confirmez que vous pouvez accéder à la clé privée (fichier PEM ou CER) que vous souhaitez qu'AWS enregistre avec l'instance EC2. Vous pouvez également créer une nouvelle clé privée pendant le processus de lancement de l'instance de l'appliance virtuelle.

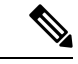

Remarque

Pour les clients Windows, vous aurez besoin d'un client SSH pour accéder au fichier PEM.

#### Sélection de l'AMI de l'appliance virtuelle et sélection du type d'instance

Assurez-vous que la bonne région est sélectionnée dans votre compte AWS.

Étape 1 Accédez à votre console de gestion EC2.

- Étape 2 Cliquez sur Launch Instance (Lancer l'instance) et sélectionnez Launch Instance (Lancer l'instance) dans la liste déroulante.
- Étape 3 Cliquez sur AWS Marketplace (Place de marché AWS).
  - **Remarque** Secure Email Gateway n'est pas disponible sur la Place de marché AWS; communiquez avec votre représentant commercial Cisco en lui donnant les détails de votre compte AWS (nom d'utilisateur et région) pour provisionner une AMI.
- **Étape 4** Sélectionnez le type d'instance en fonction du modèle de l'appliance virtuelle. Par exemple, si vous avez besoin du modèle S300V d'appliance virtuelle Cisco Secure Web, sélectionnez c4.xlarge ainsi que le vCPU, la vRAM, etc. correspondants.

| Produit      | Version<br>d'AsyncOS | Modèle | Type<br>d'instance<br>EC2 | Processeur<br>virtuel | vRAM   | vNIC  | Taille<br>minimale du<br>disque |
|--------------|----------------------|--------|---------------------------|-----------------------|--------|-------|---------------------------------|
| Appliance    | AsyncOS 14.0 ou      | C100V  | c4.xlarge                 | 4                     | 7,5 Go | 1 (*) | 200 Go                          |
| Secure Email | ultérieures          | C300V  | c4.2xlarge                | 8                     | 15 Go  | 1 (*) | 500 Go                          |
| Gateway      | (courriel)           | C600V  | c4.4xlarge                | 16                    | 30 Go  | 1 (*) | 500 Go                          |

(\*) Une seule carte réseau est présentée par défaut, mais l'utilisateur peut créer une interface supplémentaire lors du lancement de l'instance.

| Produit                                    | Version<br>d'AsyncOS                             | Modèle | Type d'instance<br>EC2 | Processeur<br>virtuel | vRAM   | vNIC | Taille<br>minimale du<br>disque |
|--------------------------------------------|--------------------------------------------------|--------|------------------------|-----------------------|--------|------|---------------------------------|
| Appliance<br>virtuelle Cisco<br>Secure Web | AsyncOS 14.5 ou<br>versions<br>ultérieures (Web) | S100V  | c5.xlarge              | 4                     | 8 Go   | 2    | 200 Go                          |
|                                            |                                                  | S300V  | c5.2xlarge             | 8                     | 16 Go  | 3    | 500 Go                          |
|                                            |                                                  | S600V  | c5.4xlarge             | 16                    | 32 Go  | 3    | 750 Go                          |
|                                            | AsyncOS 14.0 ou<br>versions<br>ultérieures (Web) | S100V  | m4.large               | 2                     | 8 Go   | 2    | 200 Go                          |
|                                            |                                                  | S300V  | c4.xlarge              | 4                     | 7,5 Go | 3    | 500 Go                          |
|                                            |                                                  | S600V  | c4.4xlarge             | 16                    | 30 Go  | 3    | 750 Go                          |

| Produit                                      | Version<br>d'AsyncOS                       | Modèle | Type d'instance<br>EC2                            | Processeur<br>virtuel | vRAM   | Taille<br>minimale du<br>disque |
|----------------------------------------------|--------------------------------------------|--------|---------------------------------------------------|-----------------------|--------|---------------------------------|
| Appliance<br>virtuelle Cisco<br>Secure Email | AsyncOS 14.0 ou<br>versions<br>ultérieures | M100V  | Actuellement,<br>l'image n'est<br>pas disponible. | -                     | -      | -                               |
| Manager                                      |                                            | M300V  | c4.xlarge                                         | 4                     | 7,5 Go | 1 024 Go                        |
|                                              |                                            | M600V  | c4.2xlarge                                        | 8                     | 15 Go  | 2 032 Go                        |

- Remarque
   Lorsque vous configurez une appliance C100V et S300V avec 7,5 Go de vRAM, vous verrez des messages d'avertissement concernant une image de machine virtuelle mal configurée ou un état RAID sous-optimal. Ces messages d'avertissement s'affichent lors de l'utilisation des commandes de la CLI comme Loadlicense (Charger une licence) et Upgrade (Mettre à niveau). Vous pouvez ignorer ces messages en toute sécurité. La configuration de la vRAM n'aura aucune incidence sur le fonctionnement normal de l'appliance.
  - Si vous utilisez le routage fractionné sur l'appliance virtuelle Secure Web, vous devez attribuer une adresse IP publique (IP élastique) au port d'écoute du proxy.
- Étape 5 Cliquez ensuite sur Configure Instance Details (Configurer les détails de l'instance).

#### Déploiement de Secure Web Appliance (SWA) sur AWS pour Coeus 14.5

Pour une analyse d'AWS réussie pour Coeus 14.5, procédez comme suit :

Étape 1 Déployez une AMI avec les type d'instances C4 correspondants, comme indiqué dans le tableau suivant :

| Modèle | Type d'instance |  |
|--------|-----------------|--|
| S100V  | m4.large        |  |
| S300V  | c4.2xlarge      |  |
| S600V  | c4.4xlarge      |  |

- **Étape 2** Lorsqu'une instance est active, vérifiez son accessibilité en vous y connectant à l'aide de **SSH** et des informations d'authentification de l'administrateur.
- Étape 3 Arrêtez l'instance à l'aide de la CLI de Secure Web Appliance et vérifiez-la à l'aide de la CLI d'AWS.
- **Étape 4** Pour mettre à jour les instances, connectez la CLI d'AWS avec l'identifiant de la clé d'accès et la clé d'accès secrète.
- Étape 5 Pour vérifier si l'ENA est déjà activé dans l'instance EC2, exécutez la commande suivante avec l'identifiant de l'instance et la région.

```
aws ec2 describe-instances --instance-id <your-instance-id>
--query"Reservations[].Instances[].EnaSupport" --region <your-region>
```

• Si l'ENA est activé avec succès, il renvoie l'état « True » (Vrai). Passez à l'Étape 7.

• Si l'ENA n'est pas activé, il renvoie une chaîne vide. Passez à l'étape suivante.

#### Étape 6 Pour activer l'ENA dans une instance EC2, exécutez la commande suivante : aws ec2 modify-instance-attribute --instance-id <your-instance-id> --ena-support --region

**Remarque** Cette commande ne renvoie aucune information. Passez à l'Étape 5.

Étape 7 Modifiez le type d'instance C4 pour C5, comme indiqué dans le tableau suivant :

| Modèle | Type d'instance |
|--------|-----------------|
| S100V  | c5.xlarge       |
| S300V  | c5.2xlarge      |
| S600V  | c5.4xlarge      |

Étape 8 Démarrez l'instance.

#### Prochaine étape

Remarque

<your-region>

La mise à niveau des instances d'AWS de coeus 14.0 vers coeus 14.5 n'est pas prise en charge. Nous vous recommandons de déployer la nouvelle instance dans coeus 14.5.

Si vous avez une instance d'AWS en cours d'exécution dans coeus 14.0 et souhaitez créer une configuration compatible pour charger l'instance coeus 14.5 nouvellement déployée, mettez à niveau l'instance coeus 14.0 vers coeus 14.5. Vous pourrez ensuite télécharger la configuration. Pour en savoir plus, consultez la section Saving, Loading, and Resetting the Appliance Configuration (Enregistrement, chargement et réinitialisation de la configuration de l'appliance) du Guide d'utilisation de Secure Web Appliance (recommandé uniquement pour obtenir une configuration compatible avec coeus 14.5).

Pour connaître la procédure de chargement de la configuration compatible dans la nouvelle instance coeus 14.5 déployée, consultez la section Loading the Appliance Configuration File (Chargement du fichier de configuration de l'appliance) du Guide d'utilisation de Secure Web Appliance.

Pour en savoir plus :

· L'installation et la configuration de la CLI d'AWS, consultez

https://docs.aws.amazon.com/cli/latest/userguide/getting-started-install.html.

 Pour le programme d'installation et la configuration des prérequis pour l'utilisation de l'AWS CLI, consultez

https://docs.aws.amazon.com/cli/latest/userguide/getting-started-prereqs.html.

## **Configurer les détails de l'instance**

| Étape 1 | Saisissez le                                                                                          | e nombre d'instances.                                                                                                    |  |  |  |  |  |  |
|---------|----------------------------------------------------------------------------------------------------|----------------------------------------------------------------------------------------------------|--|--|--|--|--|--|
|         | Remarque                                                                                              | L'option d'achat d'instances ponctuelles vous permet d'acheter de la capacité de calcul supplémentaire dans le nuage d'AWS. Pour en savoir plus, consultez la documentation d'Amazon EC2.                                                                                                    |  |  |  |  |  |  |
| Étape 2 | Sélectionn                                                                                            | ez le bon VPC dans la liste déroulante Network (réseau).                                                                                                    |  |  |  |  |  |  |
| Étape 3 | Sélectionnez le sous-réseau requis pour ce déploiement dans la liste déroulante Subnet (sous-réseau). |                                                                                                    |  |  |  |  |  |  |
| Étape 4 | Sélectionn<br>publique) :                                                                             | ez l'option requise dans la liste déroulante Auto-assign Public IP (Attribuer automatiquement une adresse IP                                                                                                    |  |  |  |  |  |  |
|         | — Sélectio<br>adresse IP                                                                              | onnez <b>Use subnet settings (Enable)</b> (Utiliser les paramètres du sous-réseau [Activer]) pour attribuer une publique en fonction des paramètres définis dans les paramètres de sous-réseau.                                                                                                    |  |  |  |  |  |  |
|         | — Sélectic<br>les paramè                                                                              | onnez <b>Enable</b> (Activer) pour demander une adresse IP publique pour cette instance. Cette option remplace tres de sous-réseau pour les adresses IP publiques.                                                                                                    |  |  |  |  |  |  |
|         | <ul> <li>Sélectior</li> <li>Cette optic</li> </ul>                                                    | nnez <b>Disable</b> (Désactiver) si vous n'avez pas besoin d'une adresse IP publique attribuée automatiquement.<br>on remplace les paramètres de sous-réseau pour les adresses IP publiques.                                                                                                    |  |  |  |  |  |  |
| Étape 5 | Sélectionn                                                                                            | ez le rôle IAM.                                                                                                    |  |  |  |  |  |  |
| Étape 6 | Sélectionn                                                                                            | ez le Shutdown behavior (Comportement à l'arrêt). Cisco vous recommande de sélectionner Stop (Arrêter).                                                                                                    |  |  |  |  |  |  |
|         | Mise en<br>garde                                                                                      | Sélectionner Terminate (Résilier) supprimera l'instance et toutes ses données.                                                                                                    |  |  |  |  |  |  |
| Étape 7 | (Facultatif                                                                                           | ) Cochez la case <b>Protect against accidental termination</b> (Protéger contre la résiliation accidentelle).                                                                                                    |  |  |  |  |  |  |
| Étape 8 | (Facultatif<br>instance (I                                                                            | ) Passez en revue et sélectionnez d'autres options comme <b>Monitoring</b> (Surveillance), <b>EBS-optimized</b><br>Instance optimisée pour EBS) et <b>Tenancy</b> (Location), selon vos besoins.                                                                                                    |  |  |  |  |  |  |
| Étape 9 | Sélectionn                                                                                            | ez la Network Interface (Interface réseau).                                                                                                    |  |  |  |  |  |  |
|         | • Vous                                                                                                | pouvez ajouter d'autres interfaces au besoin à partir d'interfaces réseau créées précédemment.                                                                                                    |  |  |  |  |  |  |
|         | • Pour a<br>jusqu<br><b>Inter</b>                                                                     | ajouter une autre interface réseau, sélectionnez <b>Add Device</b> (Ajouter un périphérique). Vous pouvez spécifier<br>'à deux interfaces réseau lorsque vous lancez une instance. Après avoir lancé l'instance, sélectionnez <b>Network</b><br><b>faces</b> (Interfaces réseau) dans le volet de navigation pour ajouter des interfaces réseau supplémentaires. |  |  |  |  |  |  |
|         | Vous     réseau                                                                                       | ne pouvez pas attribuer automatiquement une adresse IP publique si vous spécifiez plus d'une interface<br>1.                                                                                                    |  |  |  |  |  |  |
|         | • Il y a sectio                                                                                       | un nombre maximal d'interfaces réseau que vous pouvez créer pour un type d'instance. Voir l'étape 4 de la<br>n Sélection de l'AMI de l'appliance virtuelle et sélection du type d'instance.                                                                                                    |  |  |  |  |  |  |
|         | • Voir l                                                                                              | a section Création d'adresses IP élastiques pour créer des adresses IP statiques.                                                                                                    |  |  |  |  |  |  |
|         |                                                                                                    |                                                                                                    |  |  |  |  |  |  |

#### Configuration du stockage et ajout de balises

Étape 1 Conservez les options de stockage par défaut. Vous pouvez les modifier au besoin.

**Remarque** Cisco recommande d'utiliser les disques SSD d'IOPS provisionnées pour tous les déploiements. Vous pouvez utiliser un disque SSD à usage général, mais le disque SSD IOPS provisionné offre des performances optimales. Il peut s'écouler jusqu'à 45 minutes pour que votre instance soit disponible pour la première connexion.

Étape 2 Saisissez les balises requises. Vous pouvez créer une balise ou plusieurs balises pour une instance.Par exemple, *name* (nom) comme la clé et sa valeur, *Cisco wsa*.

## Configuration du groupe de sécurité, vérification et lancement de l'instance

| Étape 1 | Sélectionnez le <b>groupe de sécurité</b> approprié pour le déploiement.                                                                                                    |
|---------|----------------------------------------------------------------------------------------------------|
| Étape 2 | Cliquez sur <b>Review and Launch</b> (Vérifier et lancer).                                                                                                    |
| Étape 3 | Vérifiez votre configuration et assurez-vous que tous les détails correspondent à vos besoins.                                                                                                    |
| Étape 4 | Lancez l'instance.                                                                                                    |
| Étape 5 | Sélectionnez une paire de clés existante ou créez-en une nouvelle et téléchargez-la. La création d'une instance sans paire de clés n'est pas possible.                                                                                                    |
| Étape 6 | Cliquez sur Launch (Lancer) pour lancer l'instance.                                                                                                    |
| Étape 7 | Cliquez sur Instances.                                                                                                    |
|         | Vous serez en mesure de visualiser la nouvelle instance configurée sur la page EC2 <b>Instances</b> . Si les vérifications de l'instance sont réussies, une coche verte s'affiche dans la colonne <b>Status Checks</b> (vérifications de l'état), suivie de la mention <b>2/2checks passed</b> (2/2 vérifications réussies). |
| Étape 8 | (Facultatif) Affichez le journal du système en procédant comme suit :                                                                                                    |
|         | 1. Sur la page Instances, sélectionnez l'instance.                                                                                                    |
|         | 2. Cliquez sur Actions.                                                                                                    |
|         | 3. Cliquez sur Get System Log (Obtenir le journal système) sous Instance Settings (Paramètres de l'instance).                                                                                                    |
|         | 4. Si une invite de connexion s'affiche, cela indique que l'instance est opérationnelle et en cours d'exécution.                                                                                                    |
| Étape 9 | (Facultatif) Si vous avez choisi d'attribuer une adresse IP publique à l'instance, vérifiez si vous y accédez en utilisant l'adresse IP publique.                                                                                                    |

#### **Configurer l'instance lancée**

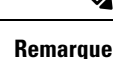

Sur Secure Web Appliance, l'accès SSH pour l'utilisateur « admin » par défaut fonctionne uniquement avec l'authentification par clé. L'authentification par mot de passe sera disponible pour les utilisateurs qui sont configurés à l'aide de la commande CLI **userconfig** et de l'interface graphique utilisateur de l'application sous **System Administration (Administration système)** > **Users (Utilisateurs)**.

- Étape 1 Cliquez sur Instances dans votre panneau de navigation EC2.
- Étape 2 Sélectionnez l'instance et cliquez sur Connect (Connecter).
- Étape 3 Passez en revue les informations de connectivité dans la boîte de dialogue Connect to Your Instance (Connectez-vous à votre instance). Vous aurez besoin de ces informations pour vous connecter à l'appliance virtuelle via SSH. Cela inclut le fichier PEM utilisé avec le DNS public. Assurez-vous que votre clé n'est pas visible publiquement.

**Remarque** Le nom d'utilisateur par défaut est admin, et non « root » comme indiqué.

- Étape 4 Utilisez un client SSH pour vous connecter à l'instance.
- **Étape 5** Utilisez la commande **Loadlicense** (Charger une licence) pour coller la licence via la CLI ou la charger à partir d'un fichier.
  - Remarque Pour les appliances C100V et S300V avec la vRAM de 7,5 Go recommandée, vous verrez des messages d'avertissement concernant une image de machine virtuelle mal configurée ou un état RAID sous-optimal. Ces messages d'avertissement s'affichent lors de l'utilisation des commandes de la CLI comme Loadlicense (Charger une licence) et Upgrade (Mettre à niveau). Vous pouvez ignorer ces messages en toute sécurité. La configuration de la vRAM n'aura aucune incidence sur le fonctionnement normal de l'appliance.
- Étape 6 Empêchez l'interface Web de répondre avec le nom d'hôte propre à l'appliance. Utilisez la CLI adminaccessconfig > hostheader et validez la modification.

Consultez la section « Additional Security Settings for Accessing the Appliance » (Paramètres de sécurité supplémentaires pour l'accès à l'appliance) du chapitre « Perform System Administration Tasks » (Effectuer des tâches d'administration système) du guide d'utilisation Cisco Secure Web Appliance.

#### **Connexion à l'interface Web de l'appliance**

Utilisez l'interface Web pour configurer le logiciel de l'appliance. Lorsque vous sélectionnez une instance, son adresse IP s'affiche dans l'onglet **Description**. Le nom d'utilisateur et le mot de passe par défaut sont **admin** et **ironport**.

Le tableau suivant répertorie les ports par défaut pour les appliances virtuelles :

| Produit                    | Port HTTP | Port HTTPS |
|----------------------------|-----------|------------|
| Cisco Secure Web Appliance | 8080      | 8443       |

| Produit                            | Port HTTP | Port HTTPS |
|------------------------------------|-----------|------------|
| Cisco Secure Email Gateway         | 80        | 443        |
| Cisco Secure Email and Web Manager | 80        | 443        |

Par exemple, vous pouvez :

• Exécuter l'assistant de configuration du système

Remarque

L'adresse IP et la passerelle par défaut proviennent d'AWS. Ces dernières peuvent être conservées. Une bonne pratique consiste à bloquer tous les programmes malveillants.

- Téléverser un fichier de configuration.
- Configurer manuellement les caractéristiques et les fonctionnalités.
- Pour obtenir des instructions sur l'accès à l'appliance et sa configuration, y compris la collecte des informations nécessaires, consultez l'aide en ligne ou le guide d'utilisation de votre version d'AsyncOS, disponible à l'emplacement approprié dans Autres renseignements.
- Pour migrer les paramètres d'une appliance physique, consultez les notes de mise à jour pour votre version d'AsyncOS.

Les clés de fonction ne sont pas activées tant que vous n'activez pas les fonctions respectives.

#### **Création d'adresses IP élastiques**

Pour créer une adresse IP élastique, procédez comme suit :

| Étape 1  | Dans le volet de navigation EC2 cliquez sur <b>IP Elastic</b> (IP élastique)                                                                                             |
|----------|----------------------------------------------------------------------------------------------------|
| Étape 2  | Cliquez sur <b>Allocate new address</b> (Allouer une nouvelle adresse).                                                                                                  |
| Étape 3  | Cliquez sur <b>Allocate</b> (Allouer). Une nouvelle adresse IP publique sera allouée. Vous pouvez soit cliquer sur l'adresse IP, soit cliquer sur <b>Close</b> (Fermer). |
| Étape 4  | Sélectionnez l'adresse IP que vous avez créée.                                                                                                    |
| Étape 5  | Cliquez sur Actions et sélectionnez Associate Address (Associer une adresse).                                                                                            |
| Étape 6  | Sélectionnez le <b>Resource Type</b> (Type de ressource).                                                                                                    |
| Étape 7  | Choisissez l'instance à partir de la liste déroulante.                                                                                                    |
| Étape 8  | Choisissez l'adresse IP privée à associer à l'adresse IP élastique.                                                                                                    |
| Étape 9  | Cliquez sur Associate (Associer).                                                                                                    |
| Étape 10 | Cliquez sur <b>Close</b> (Fermer).                                                                                                    |

# Configurer l'appliance afin qu'elle envoie des alertes à l'approche de l'expiration de la licence

Consultez l'aide en ligne ou le guide d'utilisation de votre version d'AsyncOS, disponibles à l'emplacement approprié dans Autres renseignements.

I

Configurer l'appliance afin qu'elle envoie des alertes à l'approche de l'expiration de la licence

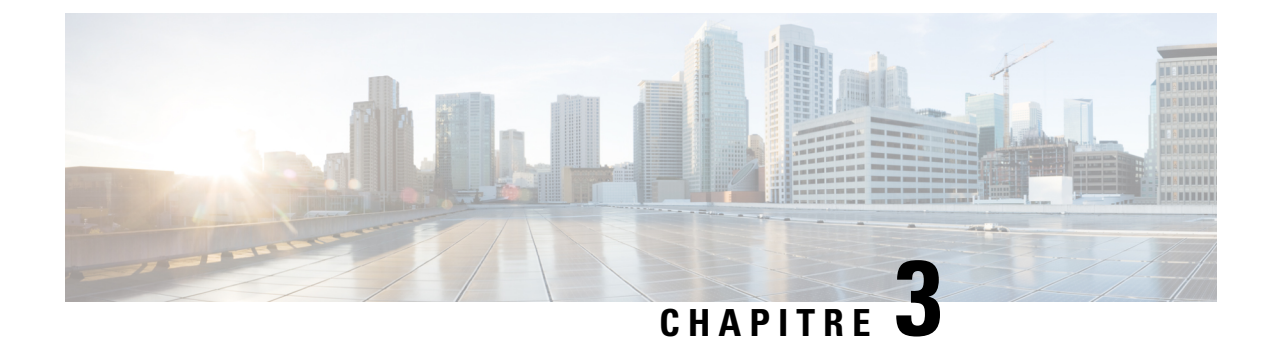

## Gestion de votre appliance virtuelle

- Licence pour appliance virtuelle, à la page 15
- Mise hors tension d'une appliance virtuelle, à la page 16
- Commandes de la CLI sur l'appliance virtuelle, à la page 16
- Protocole SNMP sur l'appliance virtuelle, à la page 17
- Obtenir une assistance pour les appliances virtuelles, à la page 17
- TAC Cisco, à la page 20

#### Licence pour appliance virtuelle

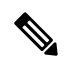

#### Remarque

Vous ne pouvez pas ouvrir un tunnel d'assistance technique avant d'installer la licence d'appliance virtuelle. Vous trouverez des informations sur les tunnels d'assistance technique dans le guide d'utilisation de votre version d'AsyncOS.

L'appliance virtuelle de sécurité du contenu Cisco nécessite une licence supplémentaire pour être exécutée sur un hôte. Vous pouvez utiliser cette licence pour plusieurs appliances virtuelles clonées.

Pour les appliances virtuelles Cisco Secure Email Gateway et Cisco Secure Web :

- Les clés pour les fonctionnalités individuelles peuvent avoir des dates d'expiration différentes.
- Après l'expiration de la licence de l'appliance virtuelle, l'appliance continuera de servir de proxy SMTP (Cisco Secure Email Gateway), de proxy Web (Cisco Secure Web Appliance) ou de gérer automatiquement les messages en quarantaine (Secure Email and Web Manager) sans les services de sécurité pendant 180 jours. Les services de sécurité ne sont pas mis à jour pendant cette période. Sur l'appliance de gestion de la sécurité du contenu, les administrateurs et les utilisateurs finaux ne peuvent pas gérer les quarantaines, mais l'appliance de gestion continue d'accepter les messages en quarantaine des appliances Secure Email Gateway gérées, et la suppression planifiée des messages en quarantaine aura lieu.

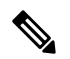

Remarque

Pour en savoir plus sur l'incidence de revenir à la version précédente d'AsyncOS, consultez l'aide en ligne ou le guide d'utilisation de votre version d'AsyncOS.

#### Mise hors tension d'une appliance virtuelle

La réinitialisation forcée, la mise hors tension et les options de réinitialisation ne sont pas entièrement prises en charge. Vous pouvez résilier ou arrêter l'instance qui exécute les appliances virtuelles Secure Email Gateway, Secure Web ou Secure Email and Web Manager.

#### Commandes de la CLI sur l'appliance virtuelle

Voici les modifications apportées aux commandes de la CLI pour les appliances virtuelles :

| Commande    | Prise en<br>charge sur<br>Virtual Secure<br>Email<br>Gateway | Prise en charge<br>sur Virtual<br>Secure Web<br>Appliance? | Prise en<br>charge sur<br>Virtual<br>Secure<br>Email and<br>Web<br>Manager? | Information                                                                                                    |
|-------------|--------------------------------------------------------------|------------------------------------------------------------|-----------------------------------------------------------------------------|----------------------------------------------------------------------------------------------------|
| loadlicense | Oui                                                          | Oui                                                        | Oui                                                                         | Cette commande vous permet d'installer<br>une licence pour votre appliance virtuelle.<br>Vous ne pouvez pas exécuter l'assistant<br>de configuration du système sur<br>l'appliance virtuelle sans d'abord installer<br>une licence à l'aide de cette commande. |
| etherconfig | Oui                                                          | Oui                                                        | _                                                                           | L'option d'appairage n'est pas incluse sur les appliances virtuelles.                                                                                                    |
| version     | Oui                                                          | Oui                                                        | _                                                                           | Cette commande renverra toutes les<br>informations sur l'appliance virtuelle, à<br>l'exception de l'UDI, du RAID et du<br>BMC.                                                                                                    |
| resetconfig | Oui                                                          | Oui                                                        |                                                                             | L'exécution de cette commande conserve<br>la licence de l'appliance virtuelle et les<br>clés de fonction sur l'appliance.                                                                                                    |
| revert      | Oui                                                          | Oui                                                        |                                                                             | Le comportement est décrit dans le<br>chapitre « System Administration »<br>(Administration du système) dans l'aide<br>en ligne et le guide d'utilisation de votre<br>appliance.                                                                               |
| reload      | Oui                                                          | Oui                                                        |                                                                             | L'exécution de cette commande supprime<br>la licence de l'appliance virtuelle et toutes<br>les clés de fonction sur l'appliance. Cette<br>commande est disponible uniquement pour<br>Secure Web Appliance.                                                     |

| Commande    | Prise en<br>charge sur<br>Virtual Secure<br>Email<br>Gateway | Prise en charge<br>sur Virtual<br>Secure Web<br>Appliance? | Prise en<br>charge sur<br>Virtual<br>Secure<br>Email and<br>Web<br>Manager? | Information                                                                                                    |
|-------------|--------------------------------------------------------------|------------------------------------------------------------|-----------------------------------------------------------------------------|----------------------------------------------------------------------------------------------------|
| diagnostic  | Oui                                                          | Oui                                                        |                                                                             | Les options suivantes de sous-menu<br>diagnostic > raid ne renverront pas<br>d'informations :<br>1. Exécutez la vérification de disque<br>2. Surveillez les tâches en cours<br>3. Affichez le verdict de la vérification<br>de disque<br>Cette commande est disponible<br>uniquement pour Secure Web Appliance. |
| showlicense | Oui                                                          | Oui                                                        | Oui                                                                         | Affiche les détails de la licence.<br>Pour les appliances virtuelles Cisco Secure<br>Web, des informations supplémentaires<br>sont disponibles grâce à la commande<br><b>featurekey</b> .                                                                                                    |

## Protocole SNMP sur l'appliance virtuelle

AsyncOS sur les appliances virtuelles ne signalera aucune information liée au matériel et aucune trappe liée au matériel ne sera générée. Les informations suivantes seront omises des requêtes :

- Tableau d'alimentation
- Tableau des températures
- Tableau du ventilateur
- Événements RAID
- Tableau RAID

#### Obtenir une assistance pour les appliances virtuelles

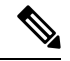

Remarque

Pour obtenir de l'assistance pour des appliances virtuelles, communiquez avec TAC Cisco et ayez votre numéro de licence virtuelle (VLN) à portée de la main.

Si vous déposez une demande d'assistance pour une appliance virtuelle de sécurité du contenu Cisco, vous devez fournir votre numéro de contrat et votre code d'identification de produit (PID).

Vous pouvez déterminer votre PID en fonction des licences logicielles s'exécutant sur votre appliance virtuelle, en vous reportant à votre bon de commande ou en consultant les listes suivantes :

- Codes d'identification de produit (PID) pour les appliances virtuelles Cisco Secure Email Gateway
- Codes d'identification de produit (PID) pour les appliances virtuelles Cisco Secure Web

| Fonctionnalité     | PID             | Description                                                                                                    |
|--------------------|-----------------|----------------------------------------------------------------------------------------------------|
| Cisco Secure Email | CSEMAIL-SEC-SUB | Une licence d'abonnement du logiciel Cisco<br>Secure Email qui peut être déployée sur<br>place, dans le nuage ou de façon hybride. |
|                    |                 | Cette unité de gestion des stocks (UGS)<br>permet uniquement les options de facturation<br>prépayée et annuelle.                   |
| Essential          |                 | Inclut :                                                                                                    |
|                    |                 | • Filtre antipourriel                                                                                                    |
|                    |                 | Filtre d'épidémie                                                                                                    |
|                    |                 | • Filtre antivirus Sophos                                                                                                    |
|                    |                 | Programme malveillant Cisco Secure<br>Email                                                                                        |
|                    |                 | Défense – comprend des fonctionnalités<br>de réputation et les capacités de bac à<br>sable de Cisco Threat Grid                    |
| Advantage          |                 | Inclut :                                                                                                    |
|                    |                 | Toutes les fonctionnalités Essential                                                                                               |
|                    |                 | • Service de chiffrement de Cisco Secure<br>Email                                                                                  |
|                    |                 | • Protection contre la perte de données (DLP) de Cisco                                                                             |
| Premier            |                 | Inclut :                                                                                                    |
|                    |                 | Toutes les fonctionnalités Advantage                                                                                               |
|                    |                 | <ul> <li>Formation de sensibilisation à la<br/>sécurité de Cisco</li> </ul>                                                        |

#### Codes d'identification de produit (PID) pour les appliances virtuelles Cisco Secure Email Gateway

| Fonctionnalité                                       | PID          | Description                                                                                                    |
|------------------------------------------------------|--------------|----------------------------------------------------------------------------------------------------|
| Module complémentaire –<br>Intelligence Multiscan    |              | Fournit des fonctionnalités de classification<br>antipourriel supplémentaires en combinant<br>les résultats de plusieurs classificateurs<br>anti-pourriels avec ceux du<br>classificateur IPAS de Cisco dans les offres<br>groupées Inbound et Premium. Il augmente<br>le taux de capture des pourriels au détriment<br>possible d'un plus grand nombre de faux<br>positifs. |
| Module complémentaire :<br>Graymail Sade Unsubscribe |              | Permet aux utilisateurs qui reçoivent des<br>courriels de marketing légitimes de se<br>désabonner en toute sécurité par<br>l'intermédiaire d'un tiers.                                                                                                    |
| Module complémentaire :<br>McAfee Anti-Malware       |              | Fournit une protection antivirus<br>supplémentaire sous forme de module<br>complémentaire au moteur Sophos<br>Anti-Virus fourni avec les offres groupées<br>Inbound et Premium.                                                                                                    |
| Module complémentaire :<br>Image Analyzer            |              | Fournit une analyse du contenu pour adultes<br>dans les images contenues dans les courriels,<br>souvent déployé avec la prévention de la<br>perte de données pour mettre en œuvre des<br>politiques utilisateur acceptables.                                                                                                    |
| Gestion centralisée des courriels                    | SMA-EMGT-LIC | Toutes les fonctionnalités centralisées de Secure Email.                                                                                                    |

#### Codes d'identification de produit (PID) pour les appliances virtuelles Cisco Secure Web

| Fonctionnalité          | PID         | Description                                                                                |
|-------------------------|-------------|--------------------------------------------------------------------------------------------|
| Cisco Secure Web        | WEB-SEC-SUB | SKU unifiée de Cisco Web Security                                                          |
| Web Security Essentials | WSA-WSE-LIC | Inclut :<br>• Contrôles d'utilisation du Web<br>• Réputation Web                           |
| Web Security Advantage  | WSA-WSP-LIC | Inclut :<br>• Fonctionnalités Essentials<br>• Signatures Sophos et Webroot<br>Anti-Malware |

| Fonctionnalité                                                          | PID               | Description                                                   |
|-------------------------------------------------------------------------|-------------------|---------------------------------------------------------------|
| Web Security Premier                                                    | WSA-WSS-LIC       | Inclut :                                                      |
|                                                                         |                   | Fonctionnalité Advantage                                      |
|                                                                         |                   | Protection avancée de Cisco contre les logiciels malveillants |
|                                                                         |                   | Cisco Cognitive Threat Analytics (CTA)                        |
|                                                                         |                   | Cisco Threat Grid                                             |
| McAfee Anti-Malware                                                     | WSA-AMM-LIC       | —                                                             |
| protection améliorée contre les<br>logiciels malveillants               | WSA-AMP-LIC       |                                                               |
| SMA – Gestion Web<br>centralisée                                        | SMA-WMGT-LIC      | Toutes les fonctionnalités centralisées de Secure Web.        |
| Module complémentaire<br>SMA : Advanced<br>Reporting – Higher Data Tier | SMA-WSPL-HIGH-LIC |                                                               |
| Module complémentaire<br>SMA : Advanced<br>Reporting – Lower Data Tier  | SMA-WSPL-LOW-LIC  |                                                               |

## **TAC Cisco**

Coordonnées de TAC Cisco, y compris les numéros de téléphone :

http://www.cisco.com/en/US/support/tsd\_cisco\_worldwide\_contacts.html

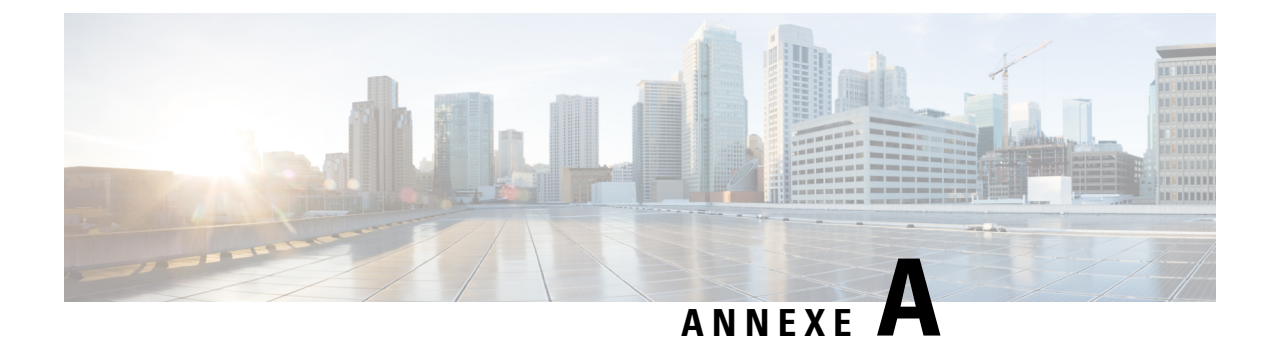

## **Autres renseignements**

• Autres renseignements, à la page 21

## **Autres renseignements**

Pour en savoir plus, notamment sur les options d'assistance, consultez les notes de mise à jour et le guide d'utilisation ou l'aide en ligne de votre version d'AsyncOS.

| Documentation des produits de sécurité<br>du contenu de Cisco : | Accessible à :                                                                                       |
|-----------------------------------------------------------------|----------------------------------------------------------------------------------------------------|
| Secure Email and Web Manager                                    | https://www.cisco.com/c/en/us/support/security/<br>content-security-management-appliance/series.html |
| Secure Web Appliance                                            | https://www.cisco.com/c/en/us/support/security/<br>web-security-appliance/series.html                |
| Secure Email Gateway                                            | https://www.cisco.com/c/en/us/support/security/<br>email-security-virtual-appliance/series.html      |

Autres renseignements

#### À propos de la traduction

Cisco peut fournir des traductions du présent contenu dans la langue locale pour certains endroits. Veuillez noter que des traductions sont fournies à titre informatif seulement et, en cas d'incohérence, la version anglaise du présent contenu prévaudra.